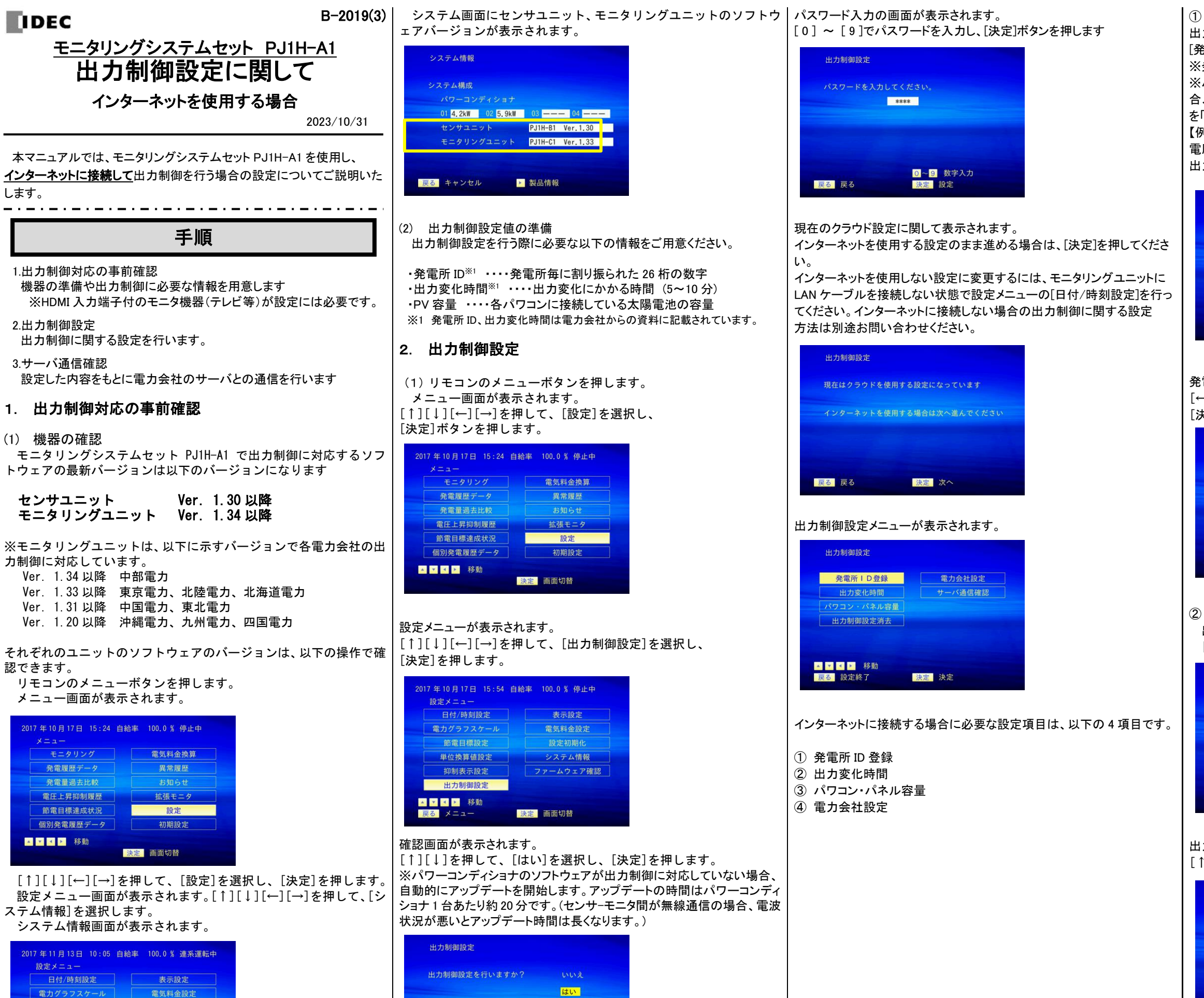

▲ ▼ 変更 戻る キャンセル

決定 決定

システム情報

決定 画面切替

ファームウェア確認

単位換算値設定 抑制表示設定

出力制御設定

▲ ▼ ◀ ▶ 移動

戻る メニュー

② 出力変化時間

出力変化時間設定画面が表示されます。 [↑][↓]で出力変化時間を選択し、[決定]ボタンを押します

| 発電所 | ID | 登録 |
|-----|----|----|
|-----|----|----|

出力制御設定メニューで[↑][↓][←][→]を押して、

[発電所ID登録]を選択し、[決定]を押します。

※発電所 ID 登録時は、パワーコンディショナを停止させてください。

※パワーコンディショナの停止が確認できないメッセージが表示される場 合、パワーコンディショナの電圧抑制の整定値をご確認頂き、整定値の値 を「109.0」へ、一時的に変更して再度発電所ID登録の操作を実施下さい。

【例】

電圧抑制 110.5 ⇒ 109.0

出力制御の設定が完了しましたら元の整定値へ戻して下さい。

| 発電所ID登録  | パワコン・パネル容量 |
|----------|------------|
| 出力変化時間   | スケジュール取込   |
| 出力制御設定消去 |            |
|          |            |
|          |            |
|          |            |
|          |            |

発電所 ID 登録画面が表示されます

[←][→]および[0]~[9]を押して、発電所 ID を入力し、 [決定]を押します。

| 発電所丨D登録                                |                                  |
|----------------------------------------|----------------------------------|
| 発電所 I D 登録<br><mark>12</mark> - 3456 - | 7890 - 1234 - 5678 - 9012 - 3456 |
|                                        |                                  |
| ▲ ▶ 移動                                 | O ~ 9 数字入力                       |
| 戻る戻る                                   | 決定決定                             |

出力制御設定メニューで[↑][↓][←][→]を押して、 [出力変化時間]を選択し、[決定]を押します。

|          | 1075 IX IT DX XC |
|----------|------------------|
| 出力変化時間   | サーバ通信確認          |
| コン・パネル容量 |                  |
| 力制御設定消去  |                  |
|          |                  |

| 変化時間 | : 5分 |  |  |
|------|------|--|--|
|      | 6分   |  |  |
|      |      |  |  |
|      | 8分   |  |  |
|      | 9分   |  |  |
|      | 10分  |  |  |

### ③ パワコン・パネル容量 出力制御設定メニューで[↑][↓][↔][→]を押して、 [パワコン・パネル容量]を選択し、[決定]ボタンを押します。

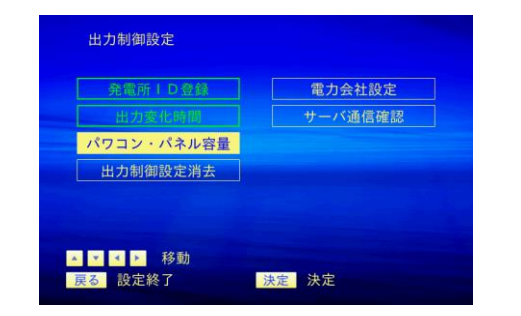

パワコン・パネル容量画面が表示されます 各パワコンに対応するパネル容量を[0]~[9]を押して入力し、 [決定]ボタンを押します。

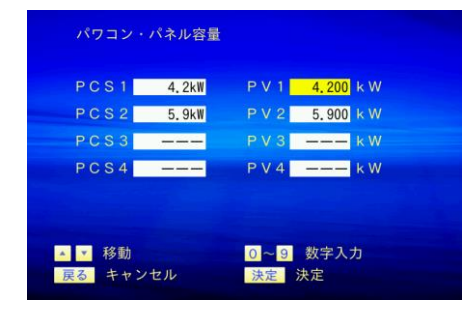

#### ④電力会社設定

出力制御設定メニューで[↑][↓][←][→]を押して、 [電力会社設定]を選択し、[決定]ボタンを押します。

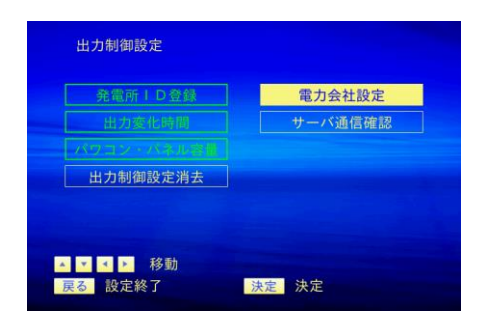

#### 電力会社設定画面が表示されます。 [↑][↓][←][→]を押して、電力会社を選択し、 [決定]ボタンを押します。

| 北海道電力 | 関西電力 |
|-------|------|
| 東北電力  | 中国電力 |
| 東京電力  | 四国電力 |
| 北陸電力  | 九州電力 |
| 中部電力  | 沖縄電力 |

以上で出力制御に関する設定は終わりです。

## 3. サーバ通信確認

出力制御設定で設定した情報をもとに電力会社のサーバと通信を行います。発電所 IDの登録確認を行い、時刻情報、スケジュール情報のダウンロードを行います。

出力制御設定メニューで[↑][↓][→]を押して、[サーバ通信確認] を選択し、[決定]を押します。

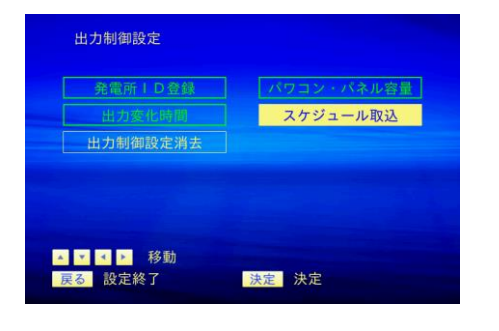

## 時刻情報の取得を行います。

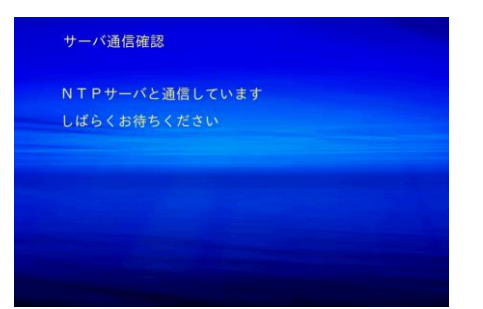

# 時刻情報の取得に成功した後、発電所IDの登録確認を行います。

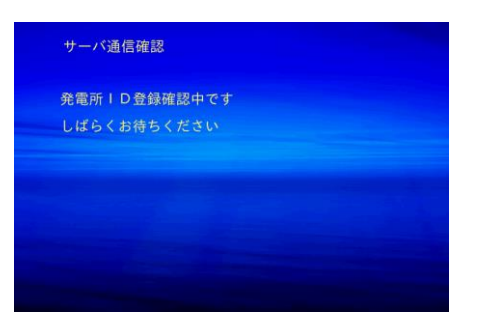

### 発電所 IDの登録確認が完了した後、以下の画面が表示されますので [決定]を押します。

| サーバ通信確認          |
|------------------|
| 発電所ID登録確認を完了しました |
|                  |
|                  |
|                  |
| 法定次へ             |

# 続いてスケジュール情報をダウンロードします。

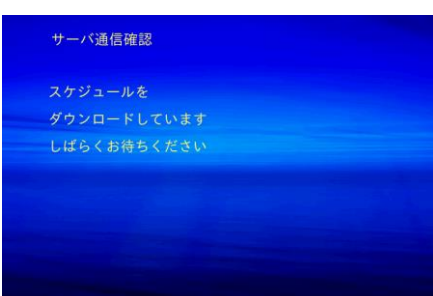

スケジュール情報のダウンロードが完了した後、下記画面が表示されま すので、[決定]を押します。

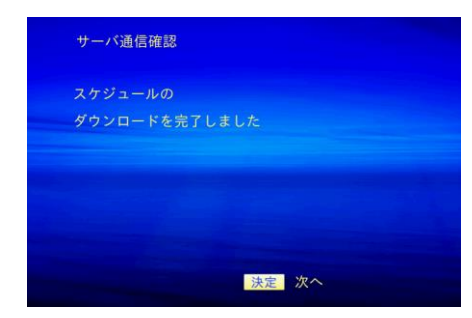

#### 出力制御設定画面が表示されますので、[戻る]を押して設定を終了しま す。

| 発電所ID登録    | 電力会社設定  |
|------------|---------|
| 出力変化時間     | サーバ通信確認 |
| パワコン・パネル容量 |         |
| 出力制御設定消去   |         |
|            |         |
|            |         |

### [戻る]を押すと、出力制御画面終了の確認画面が表示されますので、 [↑] [↓]を押して、[はい]を選択し、[決定]を押します。

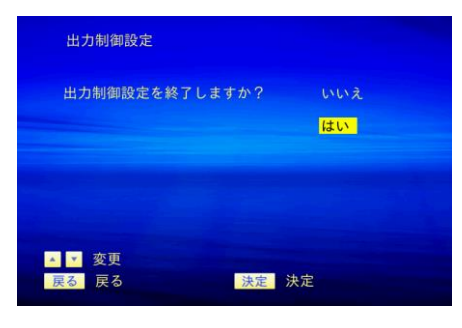

# 設定メニューが表示されます。

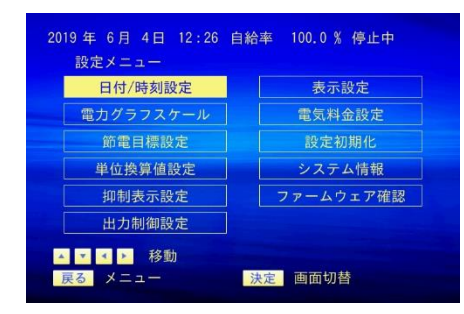

#### 以上で出力制御設定は完了です。

製 II TI 受 メメ fi

設定の必要な項目が残っている場合

以下の画面が表示されます。出力制御設定の残りの項目を戻って設定す る場合は[戻る]を押します。一旦、出力制御設定を終了する場合は[決定] を押します。

| 出力制御設定     |         |  |
|------------|---------|--|
| 未設定の項目があり  | ます。     |  |
| パワコンの運転を開始 | 始するために、 |  |
| 全ての設定を行って  |         |  |
|            |         |  |
|            |         |  |
|            |         |  |
|            |         |  |
| 戻る戻る       | 決定次へ    |  |

# 出力制御中の表示関して

す。

出力制御中は、モニタリング画面の右下に「出力制御中」と表示されま

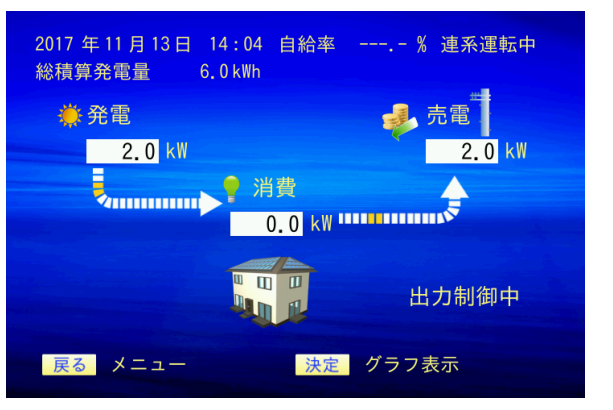

# 製品に関するお問合せ

製品に関するお問合せは以下の連絡先までお願いします。

IDEC株式会社 太陽光発電関連機器ご相談窓口 TEL: 03-5719-5108 受付時間:平日 9:00 ~ 17:00(土、日、祝日、弊社休業日は除く)

メールでのお問い合わせ メールアドレス: solar\_smart@idec.co.jp 応対時間: 平日 9:00 ~ 17:00 (土、日、祝日、弊社休業日は除く)